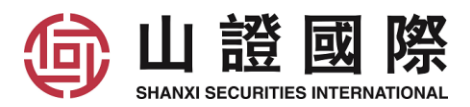

# 山证国际 - 易盛期货行情申请说明

如 阁下需要观看及订阅行情,请注册易盛行情账号,并申请行情。

如订阅 CME 美国期货及新加坡行情,请填写山证国际的<<期货行情申请表>>申请。 而订阅其他行情如香港、ICE、LME 等,请前往易盛行情平台-星耀商城自行购买。

#### 1. 申请易盛行情账号

1.1 在电脑客户端极星的左下角点击行情,再点擊行情付费前往易盛行情平台。或浏览 <u>https://store.epolestar.xyz/?future=2312</u>前往。

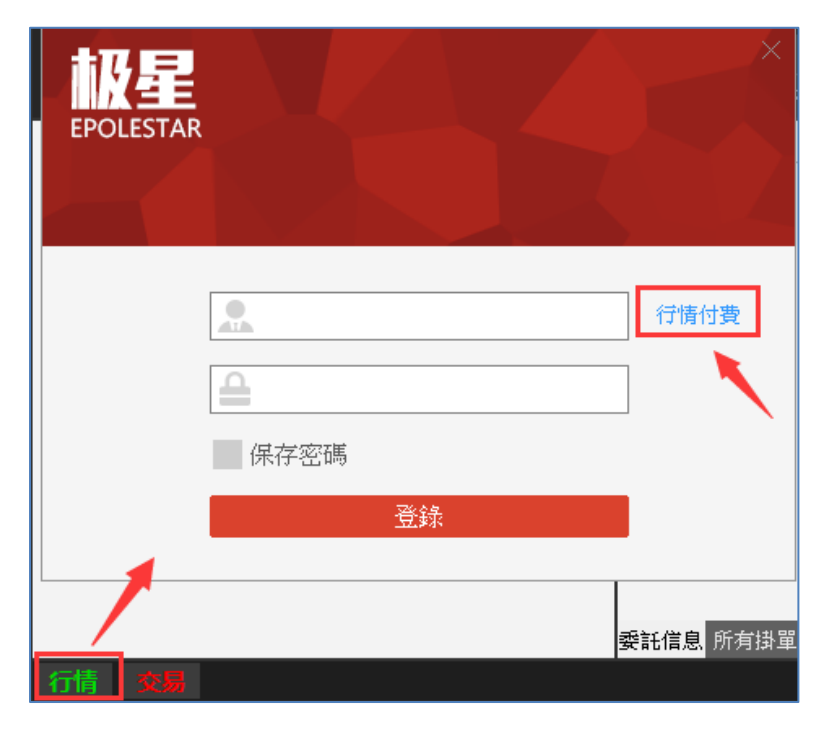

1.2 点击右上方"注册"。

| 🔗 星耀 | 商城                     |                                    |       |    |     | 25             | 録注册 |
|------|------------------------|------------------------------------|-------|----|-----|----------------|-----|
|      | ● CME Group<br>芝商所 號標標 | 世KEX のLME<br>雪遊交易剤 An HEEX Company | SGX 😆 | E× | ıce | <b>S</b> CFFEX |     |

# 

1.3 输入账号、密码、手机号、手机短讯验证码, 勾选"我已阅读并同意服务条款和隐私声明", 点击"注册"。

| 注                | 册商城账号 |          |  |  |
|------------------|-------|----------|--|--|
| 账号               |       | <b>_</b> |  |  |
| 密码               |       |          |  |  |
| 密码确认             |       |          |  |  |
| 中国大陆:86 -        | 手机号码  |          |  |  |
| 验证码              |       | 获取验证码    |  |  |
| 我已阅读并同意服务条款和隐私声明 |       |          |  |  |
|                  | 注册    |          |  |  |

账号要求:

账号建议是 ssif(客户号), 例如 ssif111888000。

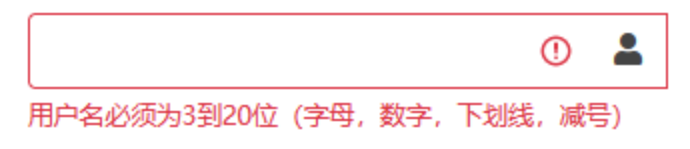

密码要求:

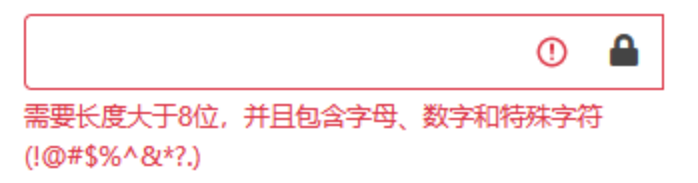

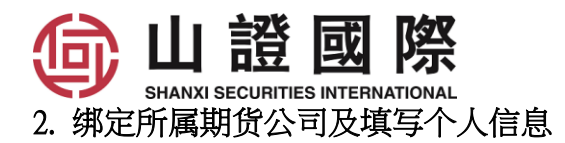

2.1 登录后点击上"个人信息"。

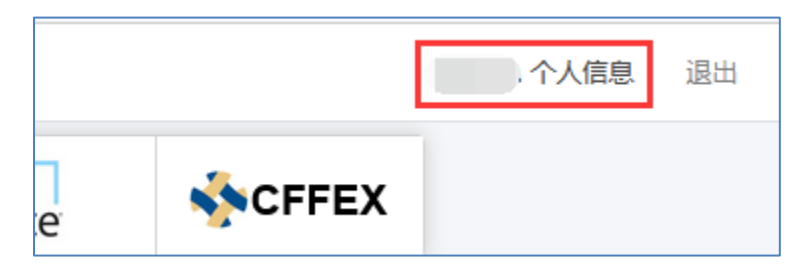

2.2 在设置中, 选择期货公司"山证国际期货", 输入期货账户号码。

| 授权记录 | 我的权限   | 我的申请    | 我的订单 | 设置  |   |     |   |   |
|------|--------|---------|------|-----|---|-----|---|---|
| 基本信息 |        |         |      |     |   |     |   |   |
| 真实姓名 | 張      |         |      |     |   |     |   |   |
| 所在地区 | 港澳     |         | 香港特别 | 行政区 | • | 中西区 | * |   |
| 详细地址 | 香港金    | 徸       |      |     |   |     |   |   |
| 所属公司 | 山证国    | 际期货有限公司 |      |     |   |     | • |   |
| 资金账号 | 123456 | 5000    |      |     |   |     |   | J |
|      |        |         | 修改   |     |   |     |   |   |

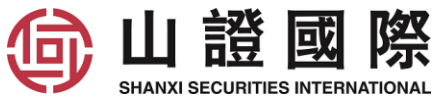

2.3 大陆用户请先完成身份验证,完成后就可以以人民币 10 元/月购买港交所-衍生品 Level2 行情。

| 🕎 星耀商城                                                         |        |
|----------------------------------------------------------------|--------|
| 我的信息                                                           |        |
| <b>目 姓名</b><br>張                                               |        |
| <b>盟 公司</b><br>山证国际金融控股有限公司                                    |        |
| <ul> <li>♥ 住址</li> <li>港澳,香港特别行政区,中西区</li> <li>香港金鐘</li> </ul> |        |
| ► 邮箱<br>未设置                                                    |        |
| 口 手机                                                           | 大陆身份验证 |
| ■ 身份                                                           | 張      |
| 未认证    大陆身份验证                                                  | 身份证号   |
| 问说明<br>因报送要求,用户必须填写住址信息。<br>购港交所免费行情,需认证大陆身份。                  | 验证 取消  |

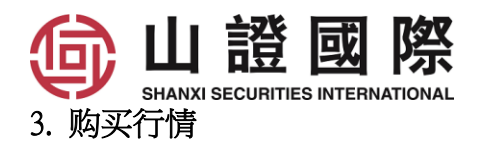

3.1 选择需订阅的行情,输入订购月数。留意订购一个月时期是以每月一日开始计算,假如您是1月 15日订购一个月,到期日将是1月31日,只可观看半个月行情。

3.2 查看订购后的到期日。

3.3 点击"加入购物车"。

3.4 查看合计金额,如没问题点击"结算"。

| 合 星耀 | 商城                     |                          |                                                               |                                                                    |                                                        |        | <u>ë</u> :                                                                                                    |
|------|------------------------|--------------------------|---------------------------------------------------------------|--------------------------------------------------------------------|--------------------------------------------------------|--------|----------------------------------------------------------------------------------------------------|
|      | CME Group<br>芝商所 11111 |                          | SGX 🗮                                                         | <b>日KEX</b><br>香港交易所                                               | E                                                      | ╳      | ICE                                                                                                    |
|      | 香港交易所                  | fHKEX-衍生品<br>□           | <b>香港交易</b><br>恒指、H股指<br>币、人民币行<br>镍、铅、锡、<br>类型:              | <b>所HKEX-衍生</b><br>数、MSCI系列指数、<br>美元、澳元、欧元、<br>个股期货黄金、白银<br>Level1 | 第二日<br>美元党人民<br>铜(铝、锌、                                 | 价格: 45 | <ul> <li>元/月</li> <li>一</li> <li>面</li> <li>元权限</li> <li>词: 无权限</li> <li>购: 0</li> <li>个月</li> <li>加入购物车</li> </ul>                                                      |
|      | 香港交易所                  | fHKEX-衍生品(<br>☆☞大局身份<br> | <b>香港交易</b><br>恒指、H股指数<br>币、人民币免<br>镍、铅、锡、4<br>类型:<br>大陆用户需要: | <b>所HKEX-衍生</b>                                                    | <b>品 (优惠)</b><br><sup>美元兌人民</sup><br><sup>夏、铝、锌、</sup> | 价格: 1( | <ul> <li>元/月</li> <li>●</li> <li>節</li> <li>前: 无权限</li> <li>词: 2022-06-30</li> <li>购: 3</li> <li>▶</li> <li>▶</li> <li>↑</li> <li>月</li> <li>↓</li> <li>加入购物车</li> </ul> |
|      | え 清空                   |                          |                                                               |                                                                    | 已选 <b>3</b> 件                                          | 合计:    | 30.00 4 结算                                                                                                    |

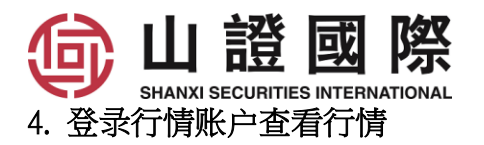

4.1 电脑客户端, 点击左下角"行情", 输入"行情账号"和"密码"登录。

|                                        | <b>設星</b><br>EPOLESTAR            | ×         |
|----------------------------------------|-----------------------------------|-----------|
| 美铜 美黃金 美白銀 上海铜<br>自选 期權OPTION 芝加哥CME 備 |                                   | 守情付費      |
|                                        | 登錄                                |           |
|                                        | <mark>資金查詢</mark> 所有掛單 成交查詢 持倉 委許 | f:信息 平倉查詢 |

4.2 手机 APP,

4.2.1 点击右上角。

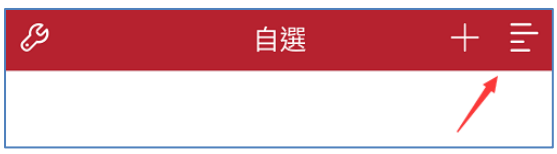

4.2.2 点击"行情登录"。

| 交易登錄   |  |
|--------|--|
| 幸 行情設置 |  |
| ② 交易設置 |  |
|        |  |
| ☺ 行情登錄 |  |

| ⑥     | ,山   | 證             | 或       | 際      |     |
|-------|------|---------------|---------|--------|-----|
|       | SHAN | XI SECURITIES | INTERNA | TIONAL |     |
| 4.2.3 | 输入"  | 行情账           | 弓"和     | "密码"   | 登录。 |

| 一 行情賬號 ———————————————————————————————————— | $\otimes$ |
|---------------------------------------------|-----------|
|                                             | $\otimes$ |
| ✓ 記住密碼                                      |           |
| 登錄                                          |           |

5. 忘记行情账号

| 5.1 在登录位置点击"忘记密码" | 5.2 使用手机号及短信验证码登入                        |
|-------------------|------------------------------------------|
| 账号密码登录            | 短信验证码登录                                  |
| 账号                | 手机号                                      |
| 密码                | 验证码 获取验证码                                |
| 验证码 433-0         | 短信可能会有延迟,请稍等片刻,如果长时间未收到短<br>信,请60秒后重新尝试。 |
| 登录                | 登录                                       |
| 注册星耀商城账号          | 注册星耀商城账号                                 |
| 忘记密码请用短信验证码登录     | 忘记密码请用短信验证码登录                            |

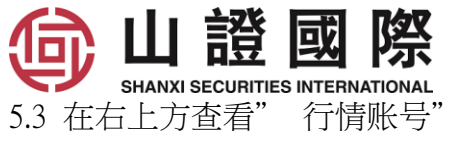

| 🔗 星耀 | 商城                                  |                                        |       |    |     | s—个人信息         | 退出 |
|------|-------------------------------------|----------------------------------------|-------|----|-----|----------------|----|
|      | CME Group<br>芝商所 USERE<br>芝商所 USERE | HKEX ② LME<br>雪 湿 交 展 前 An HEIX Compan | SGX 🛢 | E× | ICE | <b>S</b> CFFEX |    |

6. 忘记行情密码

| 6.1 | 在登录位置点击"忘记密码" | 6.2 使用手机号及短信验证码登入                        |
|-----|---------------|------------------------------------------|
|     | 账号密码登录        | 短信验证码登录                                  |
|     | 账号 💄          | 手机号                                      |
|     | 密码            | 验证码 获取验证码                                |
|     | 验证码 4 3 3 0   | 短信可能会有延迟,请稍等片刻,如果长时间未收到短<br>信,请60秒后重新尝试。 |
|     | 登录            | 登录                                       |
|     | 注册星耀商城账号      | 注册星耀商城账号                                 |
|     | 忘记密码请用短信验证码登录 | 忘记密码请用短信验证码登录                            |

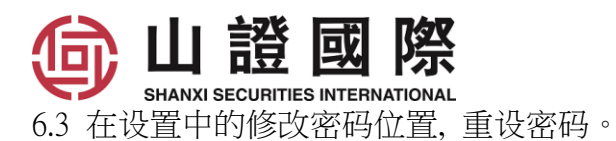

|       |      |          |         |    |         |   | S   | 个人信息 | 退出 |
|-------|------|----------|---------|----|---------|---|-----|------|----|
| 授权记录  | 我的权限 | 我的申请     | 我的订单    | 设置 |         |   |     |      |    |
| 基本信息  |      |          |         |    |         |   |     |      |    |
| 真实姓名  |      | 張        |         |    |         |   |     |      |    |
| 所在地区  |      | 港澳       |         | ¥  | 香港特别行政区 | Ŧ | 中西区 |      | Ŧ  |
| 详细地址  |      | 香港金鐘     |         |    |         |   |     |      |    |
| 所属公司  |      | 山证国际期的   | 货有限公司   |    |         |   |     |      | •  |
| 资金账号  |      | 账号       |         |    |         |   |     |      |    |
|       |      |          |         |    | 修改      |   |     |      |    |
| 账号安全  |      |          |         |    |         |   |     |      | -  |
| 修改密码  |      | 密码       |         |    |         |   |     |      | 修改 |
| 电子邮箱  | (    | 邮箱       |         |    |         |   |     |      | 修改 |
| 手机号码  | l    | 852 - 60 | 0153650 |    |         |   |     |      | 修改 |
|       |      |          |         |    |         |   |     |      |    |
| 修改发票信 | e.   |          |         |    |         |   |     |      | +  |

# 7. 如有垂询,请透过 QQ 4008411618/ 邮件 CS@SSIF.COM.HK / 电话 4008411618 和

### 我们客服联系。